Go to the website: <u>www.cwctc.org</u>. At the bottom of the main page are *links* and *contact info*.
Click on "CSIU Parent Portal".

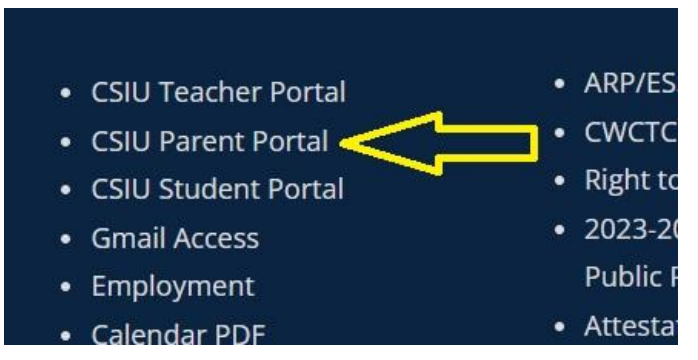

3. After clicking on the link, you will then click on "Parent Portal Registration". You will need your student's six digit CWCTC school ID. (Students receive first week of school)

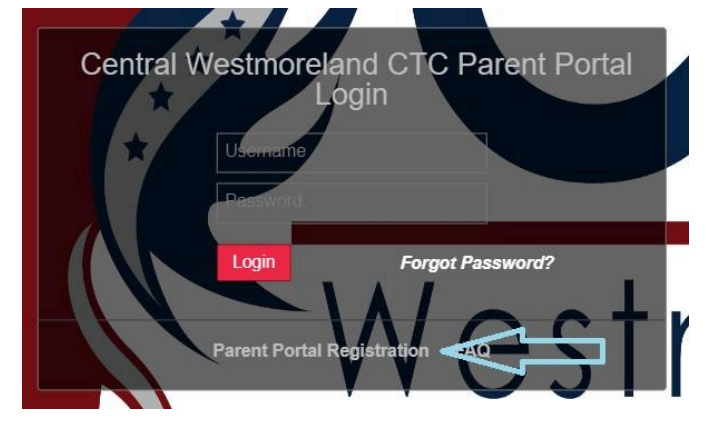

4. Complete the three registration steps to create your account. The "School District" is **Central Westmoreland Career and Technology Center** and the "Username" is your student's **ID number**.

| Welcome to Parent Portal Registration!                     |                                                                                                    |                      |                     |
|------------------------------------------------------------|----------------------------------------------------------------------------------------------------|----------------------|---------------------|
|                                                            |                                                                                                    |                      |                     |
| Account Information                                        |                                                                                                    | Personal Information | Student Information |
| STEP 1: Please enter your parent portal information below. |                                                                                                    |                      |                     |
| * School District                                          | Central Westmoreland Career Tec                                                                           |                      |                     |
|                                                            | (Start typing your school district then select your district in the list)                                 |                      |                     |
| * Username                                                 |                                                                                                    |                      |                     |
|                                                            | (Your ID is what you will use to login to the portal. You can change at any time from within the portal.) |                      |                     |
| * Email Address                                            |                                                                                                    |                      |                     |

5.Complete the remainder of the information requested and click on the blue button on the bottom right that reads: Create Account Information.

Please email Mrs. Heather Martin at <u>heather.martin@cwctc.org</u> if you have any questions.